## **BLACKBOARD HOW TO**

## **TROUBLESHOOTING FLASH CONTENT**

This tutorial is to show an instructor or student how to troubleshoot issues where flash content doesn't load properly. This could be self checks, lectures, animations, mini-sims and simulations.

When using the Chrome browser, you may have to update the settings to allow flash content to load.

Chrome Browser Settings - Allowing sites to run Flash content

1. Click on the 3 vertical dots in the upper right hand corner of the browser
2. Click on Settings at the bottom of the menu

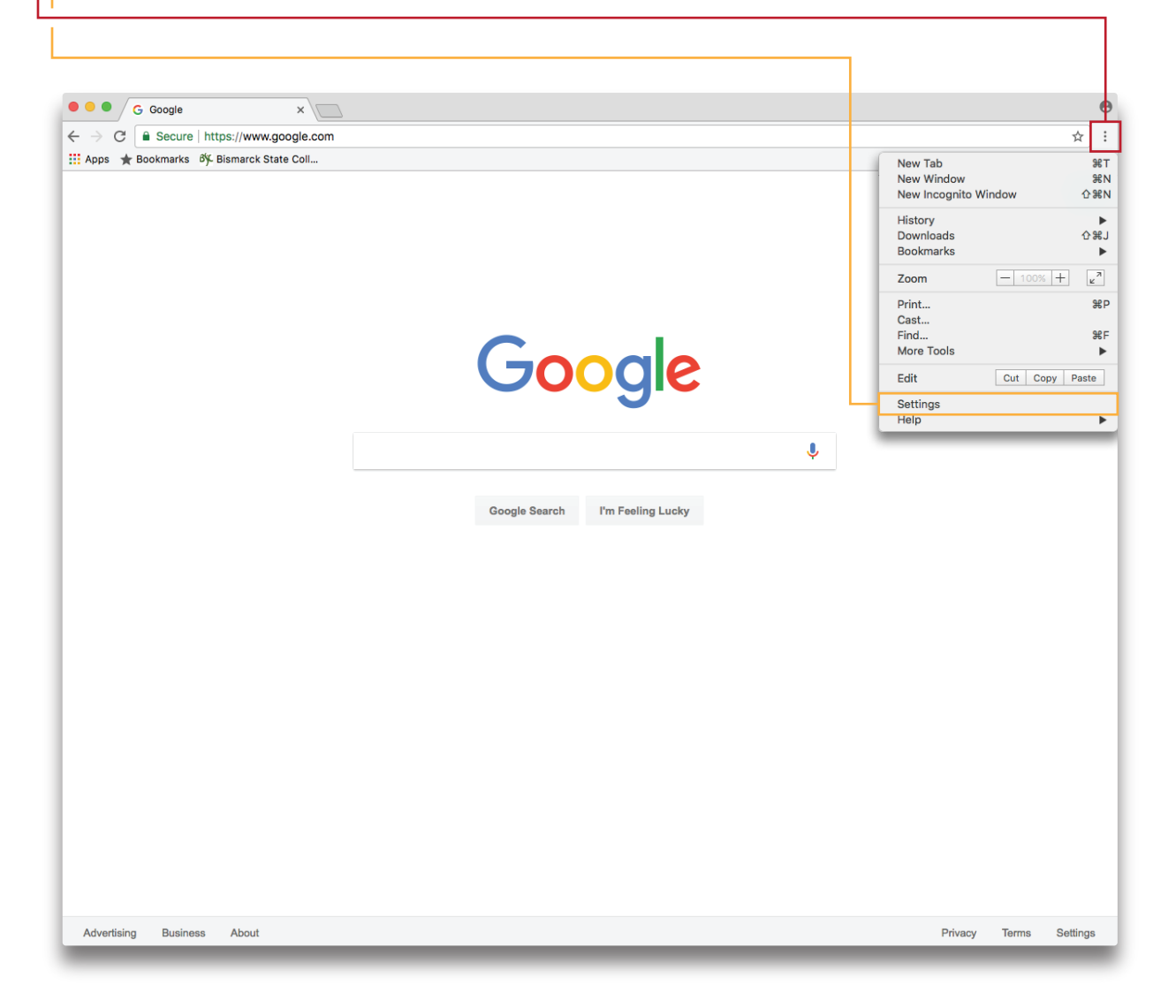

## BLACKBOARD HOW TO TROUBLESHOOTING FLASH CONTENT

| - 4. Ur | ick on Adv<br>Ider the P | vanced<br>rivacy a | l at the bottom of the page<br>and Security section, click Content Setti                                                                                                    | ings      |
|---------|--------------------------|--------------------|----------------------------------------------------------------------------------------------------|-----------|
|         |                          |                    |                                                                                                    |           |
|         |                          | On start           | tup                                                                                                    |           |
|         |                          | 0                  | Open the New Tab page                                                                                                    |           |
|         |                          | 0                  | Continue where you left off                                                                                                    |           |
|         |                          | ۲                  | Open a specific page or set of pages                                                                                                    |           |
|         |                          |                    | G Google<br>https://www.google.com/                                                                                                    | :         |
|         |                          |                    | Add a new page                                                                                                    |           |
|         |                          |                    | Use current pages                                                                                                    |           |
|         |                          |                    |                                                                                                    |           |
|         |                          |                    | Advanced 👻                                                                                                    |           |
|         |                          |                    |                                                                                                    |           |
|         |                          |                    |                                                                                                    |           |
|         |                          |                    |                                                                                                    |           |
|         |                          |                    |                                                                                                    |           |
|         |                          |                    | Advanced 🔺                                                                                                    |           |
|         |                          | Ρ                  | Advanced Advanced Adv | le these  |
|         |                          | Ρ                  | Advanced Advanced Advanced Strategy and security<br>Google Chrome may use web services to improve your browsing experience. You may optionally disab<br>services. Learn more                                                                                                    | le these  |
|         |                          | Ρ                  | Advanced Advanced Construction of the services of the services of the service of the service of the services of the services o | le these  |
|         |                          | Ρ                  | Advanced Advanced Advanced Stream and Stream Advanced Stream Advanced Stream A | le these  |
|         |                          | Ρ                  | Advanced Advanced Adv | ele these |
|         |                          | Ρ                  | Advanced Advanced Adv | le these  |
|         |                          | Ρ                  | Advanced   Advanced   Image: Comparison of the service of the service                                                          | ele these |
|         |                          | P                  | Advanced Advanced Advanced Advanced Advanced Advanced Advanced Advanced Advanced Advanced Advanced Advanced Advanced Advanced Advanced Advanced Advanced Advanced Advanced Advanced Advanced Advanced Advanced Advanced Advanced Advanced Advanced Advanced Advanced Advanced Advanced Secret Advanced Advanced Advan | He these  |
|         |                          | P                  | Advanced Advanced Adv | ele these |
|         |                          | Ρ                  | Advanced   •     rivacy and security   •     Google Chrome may use web services to improve your browsing experience. You may optionally disab services. Learn more   •     Use a web service to help resolve navigation errors   •     Use a prediction service to help complete searches and URLs typed in the address bar   •     Use a prediction service to load pages more quickly   •     Automatically send some system information and page content to Google to help detect dangerous apps and sites   •     Protect you and your device from dangerous sites   •     Automatically send usage statistics and crash reports to Google   •     Send a 'Do Not Track' request with your browsing traffic   •     Use a web service to help resolve spelling errors   •     Smarter spell-checking by sending what you type in the browser to Google   •     Manage certificates   Manage HTTPS/SSL certificates and settings                                                                                                    | ele these |
|         |                          | Ρ                  | Advanced   Advanced     rivacy and security     Google Chrome may use web services to improve your browsing experience. You may optionally disable services. Learn more     Use a web service to help resolve navigation errors     Use a web service to help complete searches and URLs typed in the address bar     Use a prediction service to help complete searches and URLs typed in the address bar     Use a prediction service to load pages more quickly     Automatically send some system information and page content to Google to help detect dangerous apps and sites     Protect you and your device from dangerous sites     Automatically send usage statistics and crash reports to Google     Send a 'Do Not Track' request with your browsing traffic     Use a web service to help resolve spelling errors     Smarter spell-checking by sending what you type in the browser to Google     Manage errificates and settings     Content settings                                                                                                    | ele these |
|         |                          | P                  | Advanced   •     Hvacy and security   •     Google Chrome may use web services to improve your browsing experience. You may optionally disable services. Learn more   •     Use a web service to help resolve navigation errors   •     Use a prediction service to help complete searches and URLs typed in the address bar   •     Use a prediction service to load pages more quickly   •     Automatically send some system information and page content to Google to help detect dangerous attes   •     Protect you and your device from dangerous sites   •     Automatically send usage statistics and crash reports to Google   •     Send a "Do Not Track" request with your browsing traffic   •     Use a web service to help resolve spelling errors   •     Smarter spell-checking by sending what you type in the browser to Google   •     Manage certificates   •     Manage HTTPS/SSL certificates and settings   •     Content settings   •                                                                                                    | ele these |

## BLACKBOARD HOW TO TROUBLESHOOTING FLASH CONTENT

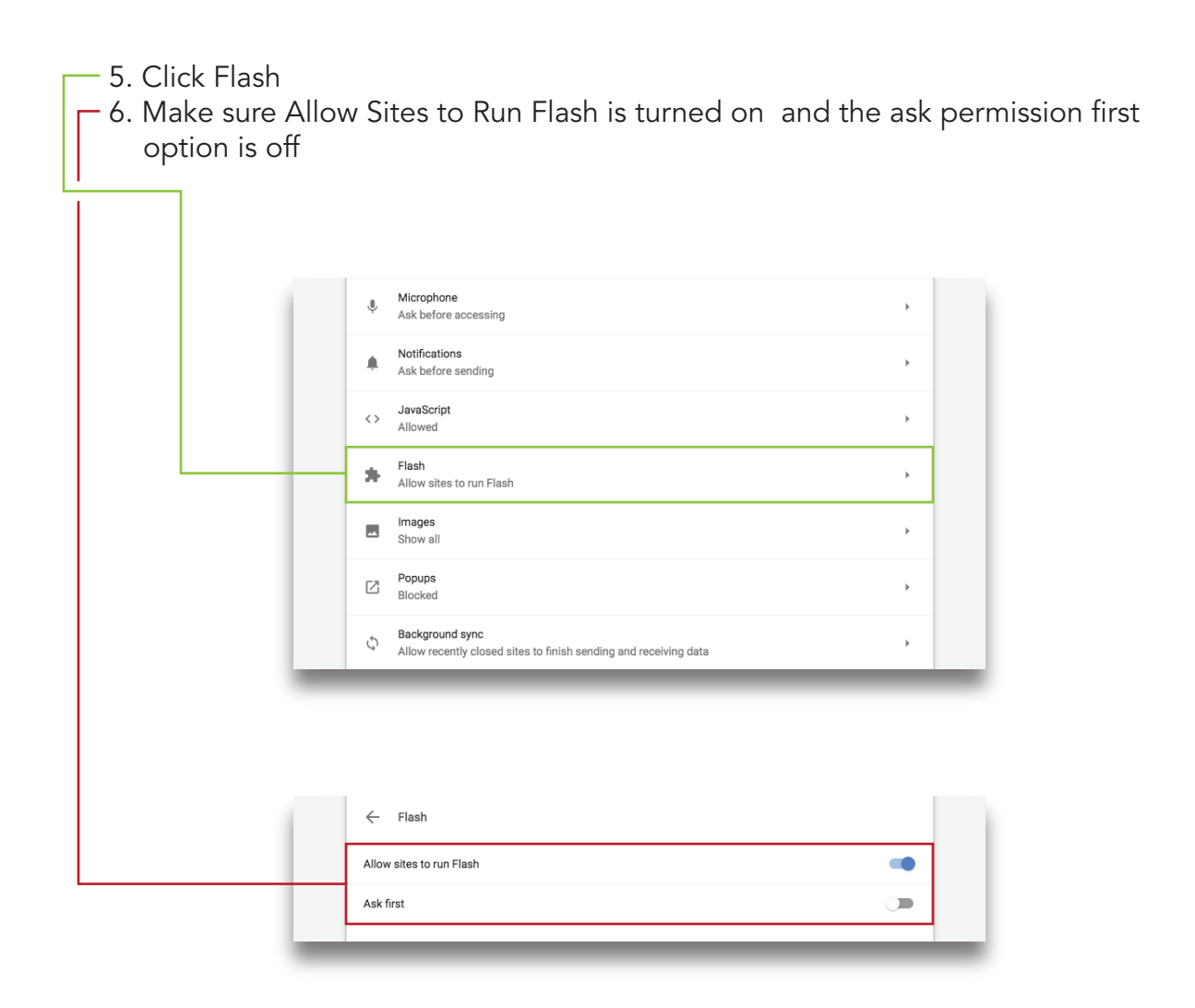

Another solution would be to try other browsers such as Internet Explorer, Firefox or Safari. You may even want to try another computer if one is available or ask a friend or colleague if they are experiencing the same problems.

Instructors Only:

Check the filename to make sure the naming conventions are correct. Remember, no spaces or special characters are allowed in filenames except for the underscore (\_) and hyphen (-). If the content still doesn't load, contact your program manager to create a ticket for the Curriculum Development Center to review the issue.